## ANALYSING A DATA SET

Once you have selected your data set snapshot and your data filters click 'Recalculate'. You will see the 'status bar' in the top right hand corner of the screen flashing while the filtered data is reloaded from the 'snapshot' into CAT4. Once this has finished you are ready to work with the data set of patients that match the selected conditions.

The data set for this exercise has 7402 patients and has been filtered on Gender = Female and Condition = Asthma. 379 patients have been returned matching the filter.

Example:

| General | Ethnicity          | Conditions          | Medications          | Date Range (Results) | Date Range (Visits) | Patient Name | Patient Statu | us Providers | <b>Risk Factors</b>         | Saved Filters                |             |          |       |
|---------|--------------------|---------------------|----------------------|----------------------|---------------------|--------------|---------------|--------------|-----------------------------|------------------------------|-------------|----------|-------|
| Gender  |                    | DV                  | 4                    | 1                    | \ge                 | La           | st Visit      |              | Activity                    |                              | Postcode (  | Include  | 🔘 Exc |
| Male    |                    |                     | ·<br>)VA   < Any Col | lor> 🔻 g             | Start Age           | ۲            | Any 🔘 No      | one          | Active (3                   | k in 2yrs)                   |             |          |       |
| 📝 Fema  | 🖞 Female 📃 non DVA |                     | E                    | Ind Age              | 0                   | < 6          | 15 mths       | Not Active   |                             | City/Suburb(                 | Include     | 🔘 Ехс    |       |
| 🔲 Other |                    | Health Cover        |                      |                      | 🖲 Yrs 🛛 🦳 Mths      | ◎ < 24       |               | 30 mths      | Visits in last 6 mths<br>>= |                              |             |          |       |
|         |                    | 🔲 Medicare No. 📃 No |                      |                      | $\odot$             | Date Range   |               |              |                             | (lists: comma s<br>wildcard) | eparated, * |          |       |
|         |                    |                     |                      | E                    | No Age              | 03/          | 07/20" 🔻      | to 03/07/20  | Has Not Vis                 | ited in last<br>nths         |             |          |       |
|         |                    |                     |                      |                      |                     |              |               |              |                             |                              |             | Clear Ge | neral |

Medical Director 3, HCN Live Data; Extract Date: 03/07/2014 2:34 PM; Filtering By: Females, Conditions (Asthma - Yes)

Click the 'View Population' button at the top of the screen to get a list of the patients that have been selected in the currently filtered dataset.

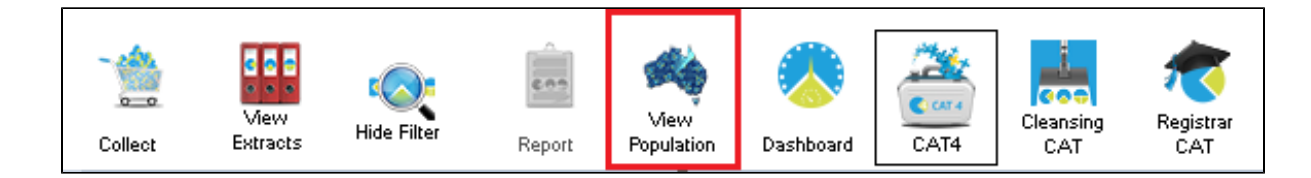

This will display the Patient Reidentification Report with a list of patient details for the filtered population. Use the

| . ∎ | 1 | of 10 🕨 | ф. ( | × ( | ا 🕲 |  | H, | • | 'Export' menu option to export the data to Excel format for follow up, if |
|-----|---|---------|------|-----|-----|--|----|---|---------------------------------------------------------------------------|
|     |   |         |      |     |     |  |    |   |                                                                           |

## required.

Note: The far right column on the Population list shows the patient's last visit date and assigned provider.

| 👌 Patien | t Reidentification | -                |                  |           |             |                    |                  |              |                                      |              |          |                  |                                     | ×        |
|----------|--------------------|------------------|------------------|-----------|-------------|--------------------|------------------|--------------|--------------------------------------|--------------|----------|------------------|-------------------------------------|----------|
|          | 1 of 10 🕨          | N   + 🛞 🔮        | 🌲 🔲 🛍            | <b>.</b>  | 100%        | -                  | Find   Ne        | xt           |                                      |              |          |                  |                                     |          |
| Reide    | ntify Report [pat  | ient count = 37  | 9]               |           |             |                    |                  |              |                                      |              |          |                  |                                     | <b>^</b> |
| Filterin | g By: Females, La  | ast Results <= 1 | 2 mths, Cond     | tions (   | Asthma - Y  | es), Selected: Ass | igned Provider & | Last Seen (. | Assigned P                           | rovider & La | st Seen) |                  |                                     | =        |
|          | \$                 | ÷ ÷              | \$               | \$        | \$          |                    | ÷ ÷              | \$           | \$                                   | \$           | \$       | \$               | \$                                  |          |
| D        | Surname            | First Name       | Known As         | Sex       | D.O.B       | Address            | City             | Postcode     | Phone<br>(H/W)                       | Phone (M)    | IHI      | Medicare         | Assigned<br>Provider &<br>Last Seen |          |
| 172      | Surname            | Firstname_6      | Firstname_6      | м         | 03/07/1916  | 12 Jogger St       | Suburb<br>Town   | 5082         | H:07<br>50505050<br>W:07<br>50509999 | 1234999999   |          | 1234123412<br>34 | Surname<br>30/06/2014               |          |
| 305      | Surname            | Firstname_15     | Firstname_15     | м         | 03/07/1920  | 12 Jogger St       | Suburb<br>Town   | 5233         | H:07<br>50505050<br>W:07<br>50509999 | 1234999999   |          | 1234123412<br>34 | Surname<br>12/02/2014               |          |
| 406      | Surname            | Firstname_18     | Firstname_18     | м         | 03/07/1920  | 12 Jogger St       | Suburb<br>Town   | 4994         | H:07<br>50505050<br>W:07<br>50509999 | 1234999999   |          | 1234123412<br>34 | Surname<br>03/07/2014               |          |
| 1268     | Surname            | Firstname_28     | Firstname_28     | м         | 03/07/1922  | 12 Jogger St       | Suburb<br>Town   | 4371         | H:07<br>50505050<br>W:07<br>50509999 | 1234999999   |          | 1234123412<br>34 | Surname<br>19/04/2013               |          |
| 1835     | Surname            | Firstname_69     | Firstname_69     | м         | 03/07/1926  | 12 Jogger St       | Suburb<br>Town   | 4364         | H:07<br>50505050<br>W:07<br>50509999 | 1234999999   |          | 1234123412<br>34 | Surname<br>03/07/2014               |          |
| •        |                    |                  |                  |           |             |                    |                  |              |                                      |              |          |                  |                                     | - F      |
| Refin    | e Selection        | Add/Withdr       | aw Patient Conse | ent for S | haring Data | ▼ G                | 0                |              |                                      |              |          |                  | Clo                                 | se       |